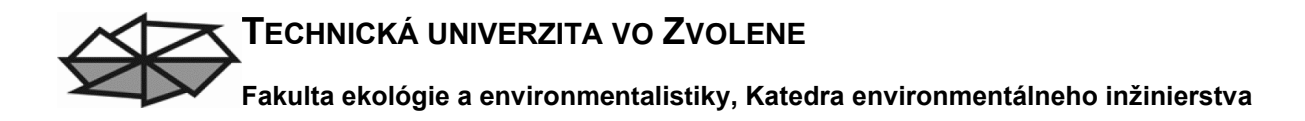

## Hodnotenie vplyvov činností, resp. výrobkov na životné prostredie

Časť 1 Gabi Software

### (Dagmar Samešová, Jozef Mitterpach, Juraj Poništ)

(manuál, pracovná verzia, 2018)

### Obsah

| Úvod    |                                                                     |
|---------|---------------------------------------------------------------------|
| 1. Bila | ncie, toky, plány a procesy                                         |
| 1.1.    | Vytvorenie projektu pre uľahčenie práce s tokmi, plánmi a procesmi5 |
| 1.2.    | Toky 6                                                              |
| 1.3.    | Plány                                                               |
| 1.4.    | Procesy                                                             |
| 2. Vkl  | adanie vstupných tokov 11                                           |
| 2.1.    | Vstupy a výstupy                                                    |
| 2.2.    | Vkladanie tokov 12                                                  |
| 3. Vyt  | váranie nových tokov                                                |
| 3.1.    | Pridávanie množstva k tokom16                                       |
| 3.2.    | Zadanie množstiev toku17                                            |
| 4. Vyt  | váranie nových procesov 19                                          |
| 4.1.    | Typy procesov                                                       |
| 4.1.    | 1. u-so                                                             |
| 4.1.    | 2. u-bb                                                             |
| 4.1.    | 3. a-gg                                                             |
| 4.1.    | 4. p-agg                                                            |
| 4.1.    | 5. aps                                                              |
| 4.2.    | Určenie typu procesu                                                |

#### Úvod

Pri posudzovaní životného cyklu metódou (LCA) vzhľadom na veľké množstvo spracovávaných údajov sa vyvinuli a neustále vyvíjajú špecializované databázové nástroje. Mnohé súkromné spoločnosti a štátne organizácie, ktoré pracujú na rozvoji metódy LCA, sa podieľajú aj na tvorbe databáz a rozvoji aplikačných softvérov. Medzi najznámejšie softvérové nástroje pre spracovanie LCA patria: GaBi (Pe International, Nemecko), CMLCA (Leiden University, Holandsko), SimaPro (Pré Consultants, Holandsko), Umberto (ifu Hamburg, Nemecko), Boustead Model (Boustead Consulting, Veľká Británia).

GaBi je špecializovaný softvérový balík, ktorý je v súlade o štandardizovanou metodikou radu noriem ISO 14 040. Softvér umožňuje komplexné environmentálne posúdenie, je tvorený modulárnym systémom, softvér a databáza sú na sebe nezávislé, umožňuje sa dopĺňanie a inovácia. Nasledujúce kapitoly sú spracované na základe podkladov spoločnosti PE INTERNATIONAL, Hauptstraße 111-115, 70771 Leinfelden-Echterdingen, Germany ako súčasť manuálu.

#### 1. Bilancie, toky, plány a procesy

Základom každej Gabi databázy sú bilancie, plány, procesy a toky. GaBi počíta potenciálne vplyvy na životné prostredie pomocou plánov. Plány reprezentujú systém s jeho hranicami. Študovaný systém pozostáva z procesov, predstavujúcich skutočné procesy, ktoré prebiehajú. Toky predstavujú všetky materiálové a energetické toky prechádzajúce medzi procesmi rovnako ako toky do a zo systému. Z bilancie vyplývajú rôzne zoznamy vstupných a výstupných tokov zahrnutých do procesov.

Teraz sa pozrieme na model, ktorý bol vytvorený pri príprave tohto manuálu. Vyberieme si kartu **"Plans"** a následne dvojklikom zvolíme **"Tutorial Model"** plán.

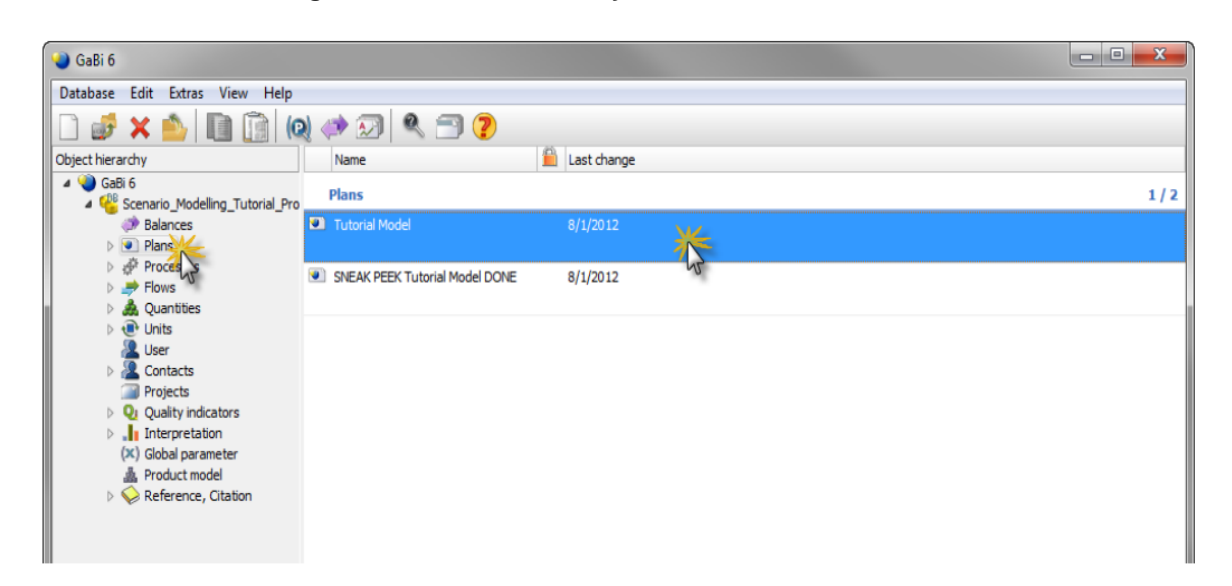

Po tomto výbere sa nám zobrazí nasledujúce okno, ktoré, ako vidíme, pozostáva zo série procesov, prepojených tokmi.

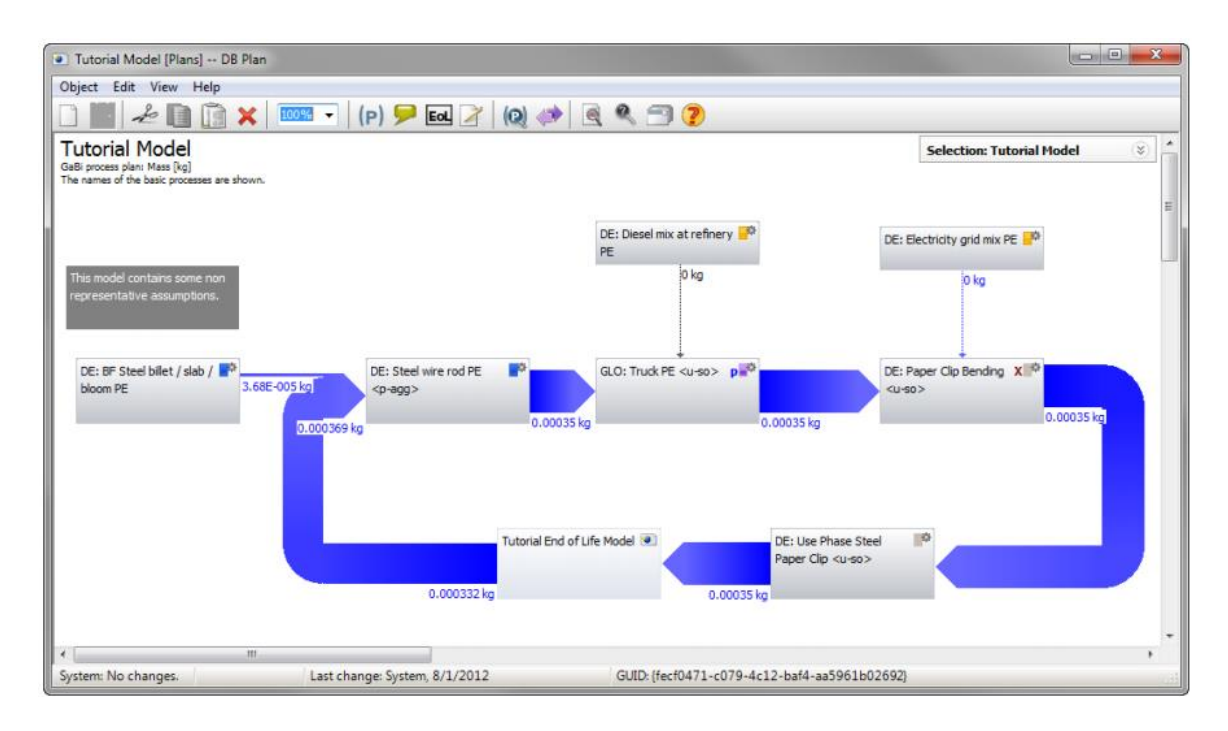

Môžeme zatvoriť tento model.

Toky, vchádzajúce do systému produktu z prírodného systému (životného prostredia, napr. zdroje ako čierne uhlie), poprípade tie, ktoré systém opúšťajú (napr. emisie CO<sub>2</sub>) sú označované ako elementárne toky. Ak vytvoríme zoznam všetkých vstupných a výstupných elementárnych tokov spojených so systémov, vytvorili sme LCI (life cycle impact).

### 1.1. Vytvorenie projektu pre ul'ahčenie práce s tokmi, plánmi a procesmi

Po aktivácii projektu sa v rámci tohto projektu uložia všetky novovytvorené procesy, plány a toky. To umožňuje oveľa jednoduchšie nájsť všetky relevantné informácie pri otvorení projektu v budúcnosti. Je dobrým nápadom pracovať s projektmi pre zachovanie organizácie LCA.

Ideme vytvoriť model s názvom "Life Cycle Steel Paper Clip".

Klikneme na kartu **"Projects"** a začneme s vytváraním nového projektu kliknutím pravým tlačidlom myši na oblasť napravo a vyberieme **"New"**.

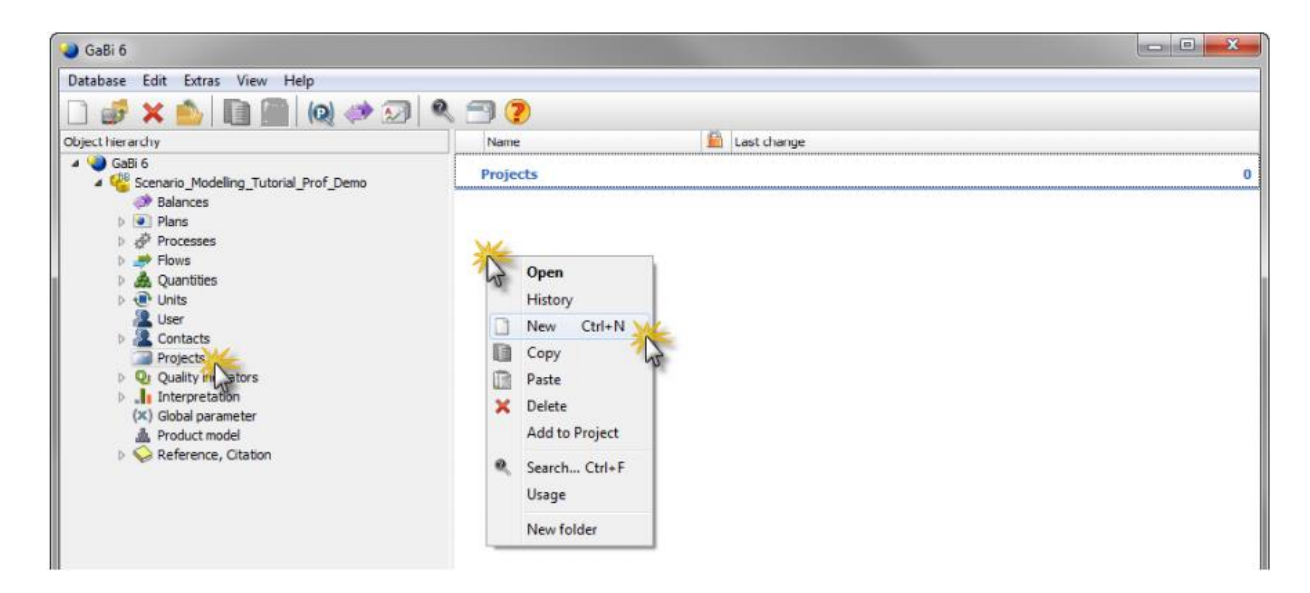

Názov projektu je "Life Cycle Steel Paper Clip".

Klikneme na možnosť "Activate project".

| 🔀 Life Cycle Steel Paper Clip [Projects] DB Projects |                    |                  |              |
|------------------------------------------------------|--------------------|------------------|--------------|
| Object Edit View Help                                |                    |                  |              |
|                                                      |                    |                  |              |
| Project administration                               |                    |                  |              |
| Name                                                 |                    |                  |              |
| Life Cycle Steel Paper Clip                          |                    | Deactivate proje | ect 🙀 active |
| ISO documentation Object list                        |                    |                  | 2            |
| Nation Name                                          | Type / Sh 🗎 Source | Object group     | Last change  |
| la la la la la la la la la la la la la l             |                    |                  |              |
|                                                      |                    |                  |              |
|                                                      |                    |                  |              |

Následne môžeme zatvoriť projektové okno.

### 1.2. Toky

Toky predstavujú pravdepodobne najdôležitejšiu informáciu celého GaBi softvéru.

Toky sú charakterizované množstvom, energiou a nákladmi s ich príslušnými hodnotami. GaBi obsahuje toky informácií pre rozličné materiály, plasty, kovy, emisie do ovzdušia či vodného prostredia.

Je dôležité pochopiť, že toky obsahujú informácie, ktoré informujú GaBi, do akej miery jedna jednotka tohto toku prispieva k rôznym kategóriám environmentálnych dopadov: tieto sa nazývajú faktory klasifikácie a charakterizácie.

Teraz si uvedieme príklad vyhľadania zemného plynu v rámci tokov GaBi softvéru.

Toky nájdeme na karte "Flows".

Následne klikneme na **"Resources"** z kategórie tokov, odkiaľ pokračujeme k **"Energy resources"** a potom vyberieme ponuku **"Non renewable energy resources"**.

Následne vyberieme zložku "Natural gas".

Teraz môžeme vidieť všetky toky zemného plynu, ktoré sú k dispozícii v databáze. Existuje niekoľko krajín špecifických pre zemný plyn, pretože plynová zmes a jej vlastnosti sa líšia v závislosti od regiónu.

Fakulta ekológie a environmentalistiky, Katedra environmentálneho inžinierstva

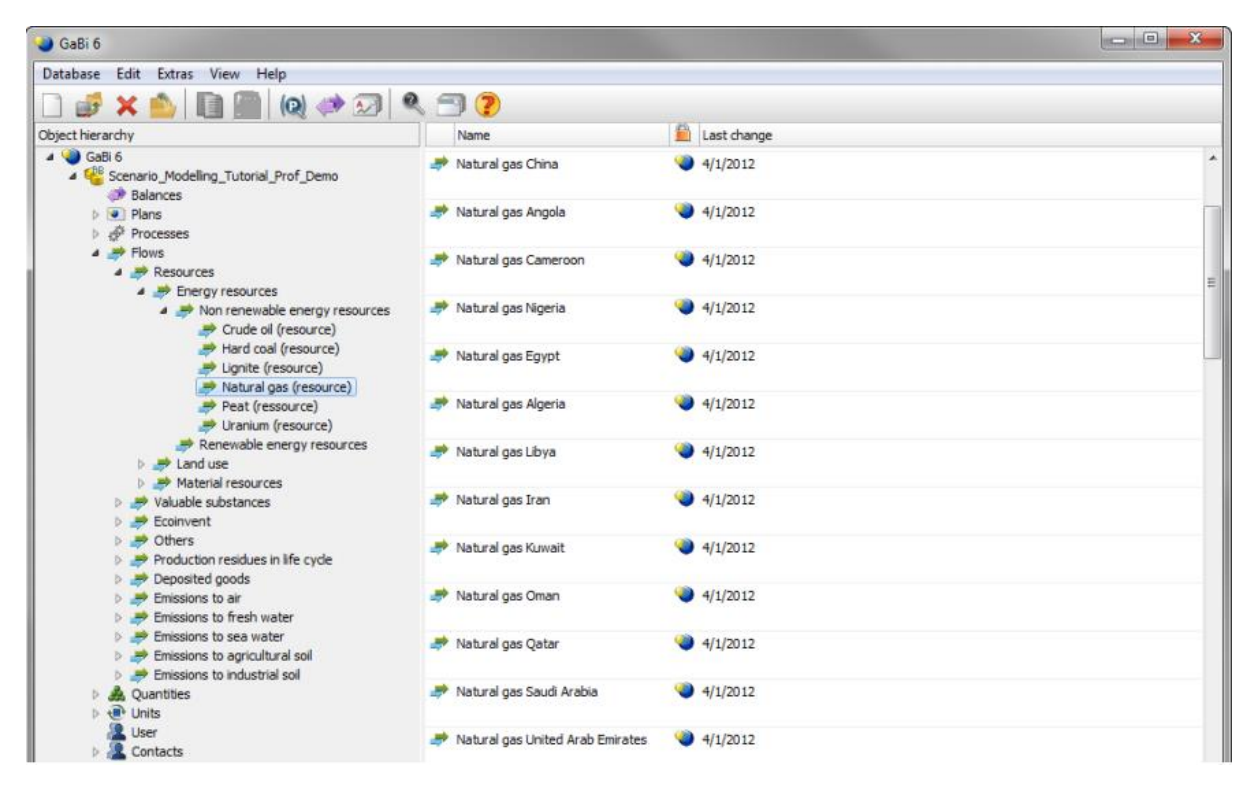

Následne si otvoríme daný tok dvojitým kliknutím.

Zobrazí sa dialógové okno toku. V tomto okne môžeme vidieť, že tok je automaticky definovaný ako vstupný alebo výstupný tok, alebo typ toku nie je definovaný, čiže môže byť obomi. Táto kategorizácia sa vykonáva automaticky podľa umiestnenia toku v rámci databázy GaBi.

Referenčné množstvo toku je normálne hmotnosť; to znamená, že referenčná jednotka toku je kilogram. Množstvá možno považovať za vlastnosti toku. Ďalšie množstvo by mohlo byť počet kusov, dĺžka, bjem a tak ďalej.

V zozname množstiev môžeme vidieť, ktoré množstvá sú spojené s týmto tokom. Ak chceme, môžeme pridať ďalšie množstvá. GaBi chráni preddefinované objekty, aby zabránili rušeniu týchto informácií.

Fakulta ekológie a environmentalistiky, Katedra environmentálneho inžinierstva

| Name       Inputs         Reference quantity       Mass       Flow type       Inputs         Quantities       Inputs       Inputs       Inputs         Quantity       Mass       Reference quantity       Inputs       Inputs         Quantities       Inputs       Inputs       Inputs       Inputs         Quantity       Inputs       Inputs       Inputs       Inputs         Quantity       Inputs       Inputs       Inputs       Inputs         Quantity       Inputs       Inputs       Inputs       Inputs         Quantity       Inputs       Inputs       Inputs       Inputs         Quantity       Inputs       Inputs       Inputs       Inputs         Quantity       Inputs       Inputs       Inputs       Inputs         Quantity       Inputs       Inputs       Inputs       Inputs         Quantity       Inputs       Inputs       Inputs       Inputs         Quantity       Inputs       Inputs       Inputs       Inputs         Quantity       Inputs       Inputs       Inputs       Inputs         Quantity       Inputs       Inputs       Inputs       Inputs         EIP97, N                                                                                                    | Object Edit View Help                              |               |          |        |                |  |
|----------------------------------------------------------------------------------------------------|----------------------------------------------------|---------------|----------|--------|----------------|--|
| Name         Natural gas Egypt           Reference quantity         Mass         Flow type         Inputs           Quantities         LCC         Documentation           Quantity         Vari 1 kg = *         Unit         Standar 1 [Quantity]           Quantities         LCC         Documentation           Quantities         CCC         Documentation           Quantity         / vari 1 kg = *         Unit         Standar 1 [Quantity]           Quantities         CCC         Documentation         Documentation           Quantity         / vari 1 kg = *         Unit         Standar 1 [Quantity]           Quantities         / vari 1 kg = *         Unit         Standar 1 [Quantity]           Quantities         / vari 1 kg = *         Unit         Standar 1 [Quantity]           Quantities         / vari 1 kg = *         Unit         Standar 1 [Quantity]           Quantities         / vari 1 kg = *         Unit         Standar 1 [Quantity]           Quantities         / vari 1 kg = *         Unit         Standar 1 [Quantity]           Quantities         / vari 1 kg = *         Unit         Standar 1 [Quantity]           Quantities         / vari 1 kg = *         Unit         Standar 1 [Quantity]                                                                                                    | 🗅 📕 差 🗋 🍘 🌘 🗿 🥐                                    |               |          |        |                |  |
| Reference quantity       Mass       Flow type       Inputs       Inputs         Quantities       LCC       Documentation         Quantity       / vari 1 kg =*       Unit       Standar 1 [Quantity]         CML2001 - Dec. 07, Abiotic Depletion (ADP)       0.0211       kg Sb-Ec 0 %       47.4         CML2001 - Nov. 09, Abiotic Depletion (ADP fossi       43.8       MJ       0 %       0.0228         CML2001, Abiotic Depletion (ADP)       0.0211       kg Sb-Ec 0 %       47.4         EDIP 1997, Natural gas       1       kg       0 %       0.0228         EISP, EA, Resources, Fossil fuels       3.9       MJ surpl 0 %       0.256         Energy (gross calorific value)       43.8       MJ       0 %       0.0228         Diotic Depletion (ADP)       43.8       MJ       0 %       0.0216         Energy (gross calorific value)       48.6       MJ       0 %       0.0228         Energy (net calorific value)       43.8       MJ       0 %       0.0228         Primary energy demand from ren. and non ren. 1       48.6       MJ       0 %       0.0228         Primary energy from resources (gross cal. value)       43.8       MJ       0 %       0.0228         Primary energy from resources (gross cal. value)<                                                                                                    | Name Natural gas Egypt                             |               |          |        |                |  |
| Quantities         LCC         Documentation           Quantity         / vari 1 kg = *         Unit         Standar 1 [Quantity]           CML2001 - Dec. 07, Abiotic Depletion (ADP)         0.0211         kg Sb-Ec 0 %         47.4           CML2001 - Nov. 09, Abiotic Depletion (ADP fossi         43.8         MJ         0 %         0.0228           CML2001 - Nov. 2010, Abiotic Depletion (ADP fo         43.8         MJ         0 %         0.0228           CML2001, Abiotic Depletion (ADP)         0.0211         kg Sb-Ec 0 %         47.4           EDIP 1997, Natural gas         1         kg         0 %         1           EI99, EA, Resources, Fossil fuels         3.9         MJ surpl 0 %         0.256           EI99, HA, Resources, Fossil fuels         6.58         MJ surpl 0 %         0.152           Energy (gross calorific value)         48.6         MJ         0 %         0.0228           MI02+ v2.1 - Non-renewable energy - Midpoint         40.3         MJ         0 %         0.0228           Primary energy demand from ren. and non ren. 1         48.6         MJ         0 %         0.0228           Primary energy from resources (gross cal. value)         43.8         MJ         0 %         0.0228           Primary energy from resources (net cal. value)                                                                                               | Reference quantity Amass                           | Elo           | w type   | Input  | S              |  |
| Quantity       / vari 1 kg = *       Unit       Standar 1 [Quantity]                                                                                                    | & Quantities bccc                                  |               |          |        |                |  |
| CML 2001 - Dec. 07, Abiotic Depletion (ADP)       0.0211       kg Sb-Ec 0 %       47.4         CML 2001 - Nov. 09, Abiotic Depletion (ADP fossi       43.8       MJ       0 %       0.0228         CML 2001 - Nov. 2010, Abiotic Depletion (ADP fossi       43.8       MJ       0 %       0.0228         CML 2001, Abiotic Depletion (ADP)       0.0211       kg Sb-Ec 0 %       47.4         EDIP 1997, Natural gas       1       kg       0 %       1         EI99, EA, Resources, Fossil fuels       3.9       MJ surpl 0 %       0.256         E199, HA, Resources, Fossil fuels       6.58       MJ surpl 0 %       0.152         Energy (gross calorific value)       48.6       MJ       0 %       0.0228         IO2+ v2.1 - Non-renewable energy - Midpoint       40.3       MJ       0 %       0.0228         Primary energy demand from ren. and non ren. I       48.6       MJ       0 %       0.0228         Primary energy from resources (gross cal. value)       43.8       MJ       0 %       0.0228         Primary energy from resources (net cal. value)       43.8       MJ       0 %       0.0228         Primary energy from resources (net cal. value)       43.8       MJ       0 %       0.0228         Primary energy from resources (net cal. value)       <                                                                                                    | Quantity /                                         | vari 1 kg = * | Unit     | Standa | r 1 [Quantity] |  |
| A CML 2001 - Nov. 09, Abiotic Depletion (ADP fossi       43.8       MJ       0 %       0.0228         CML 2001 - Nov. 2010, Abiotic Depletion (ADP fo       43.8       MJ       0 %       0.0228         CML 2001, Abiotic Depletion (ADP)       0.0211       kg Sb-Ec 0 %       47.4         EDIP 1997, Natural gas       1       kg       0 %       1         EI99, EA, Resources, Fossil fuels       3.9       MJ surpl 0 %       0.226         EI99, HA, Resources, Fossil fuels       6.58       MJ surpl 0 %       0.152         Energy (gross calorific value)       48.6       MJ       0 %       0.0228         I02+ v2.1 - Non-renewable energy - Midpoint       40.3       MJ       0 %       0.0206         Primary energy demand from ren. and non ren. 1       48.6       MJ       0 %       0.0228         Primary energy from resources (gross cal. value)       43.8       MJ       0 %       0.0228         Primary energy from resources (net cal. value)       43.8       MJ       0 %       0.0228         Primary energy from resources (net cal. value)       43.8       MJ       0 %       0.0228         Primary energy from resources (net cal. value)       43.8       MJ       0 %       0.0228         Primary energy from resources (net cal. value) </td <td>A CML2001 - Dec. 07, Abiotic Depletion (ADP)</td> <td>0.0211</td> <td>kg Sb-l</td> <td>Ec 0 %</td> <td>47.4</td> <td></td> | A CML2001 - Dec. 07, Abiotic Depletion (ADP)       | 0.0211        | kg Sb-l  | Ec 0 % | 47.4           |  |
| CML2001 - Nov. 2010, Abiotic Depletion (ADP fo       43.8       MJ       0 %       0.0228         CML2001, Abiotic Depletion (ADP)       0.0211       kg Sb-Er 0 %       47.4         EDIP 1997, Natural gas       1       kg       0 %       1         EI99, EA, Resources, Fossil fuels       3.9       MJ surpl 0 %       0.256         E199, HA, Resources, Fossil fuels       6.58       MJ surpl 0 %       0.152         Energy (gross calorific value)       48.6       MJ       0 %       0.0228         Energy (net calorific value)       43.8       MJ       0 %       0.0228         IO2+ v2.1 - Non-renewable energy - Midpoint       40.3       MJ       0 %       0.0228         Primary energy demand from ren. and non ren. 1       48.6       MJ       0 %       0.0228         Primary energy from resources (gross cal. value)       43.8       MJ       0 %       0.0228         Primary energy from resources (net cal. value)       43.8       MJ       0 %       0.0228         Primary energy from resources (net cal. value)       43.8       MJ       0 %       0.0228         Primary energy from resources (net cal. value)       43.8       MJ       0 %       0.0228         ReCIPe Endpoint (H) - Fossil depletion       1.16 <t< td=""><td>A CML2001 - Nov. 09, Abiotic Depletion (ADP fossi</td><td>43.8</td><td>MJ</td><td>0 %</td><td>0.0228</td><td></td></t<>                    | A CML2001 - Nov. 09, Abiotic Depletion (ADP fossi  | 43.8          | MJ       | 0 %    | 0.0228         |  |
| CML 2001, Abiotic Depletion (ADP)       0.0211       kg Sb-Et 0 %       47.4         EDIP 1997, Natural gas       1       kg 0 %       1         E199, EA, Resources, Fossil fuels       3.9       MJ surpl 0 %       0.256         E199, HA, Resources, Fossil fuels       6.58       MJ surpl 0 %       0.152         Energy (gross calorific value)       48.6       MJ 0 %       0.0206         Energy (net calorific value)       43.8       MJ 0 %       0.0228         IO2+ v2.1 - Non-renewable energy - Midpoint       40.3       MJ 0 %       0.0206         Primary energy demand from ren. and non ren. 1       48.6       MJ 0 %       0.0208         Primary energy demand from ren. and non ren. 1       48.6       MJ 0 %       0.0228         Primary energy from resources (gross cal. value)       48.6       MJ 0 %       0.0228         Primary energy from resources (net cal. value)       43.8       MJ 0 %       0.0228         ReciPe Endpoint (H) - Fossil depletion       18.6       0 %       0.0538         ReciPe Midpoint (H) - Fossil depletion       1.16       kg oil eq 0 %       0.864         Standard volume       1.25       Nm3 0 %       0.802         UBP, Ecological scarcity method       43.8       UBP 0 %       0.0228 <td>&amp; CML2001 - Nov. 2010, Abiotic Depletion (ADP fo</td> <td>43.8</td> <td>MJ</td> <td>0 %</td> <td>0.0228</td> <td></td>                  | & CML2001 - Nov. 2010, Abiotic Depletion (ADP fo   | 43.8          | MJ       | 0 %    | 0.0228         |  |
|                                                                                                    | A CML 2001, Abiotic Depletion (ADP)                | 0.0211        | kg Sb-l  | Ec 0 % | 47.4           |  |
|                                                                                                    | 🝰 EDIP 1997, Natural gas                           | 1             | kg       | 0%     | 1              |  |
| E199, HA, Resources, Fossil fuels       6.58       MJ surpl 0 %       0.152         Energy (gross calorific value)       48.6       MJ       0 %       0.0206         Energy (net calorific value)       43.8       MJ       0 %       0.0228         IO2+ v2.1 - Non-renewable energy - Midpoint       40.3       MJ       0 %       0.0248         Primary energy demand from ren. and non ren. 1       48.6       MJ       0 %       0.0206         Primary energy demand from ren. and non ren. 1       43.8       MJ       0 %       0.0206         Primary energy from resources (gross cal. value)       48.6       MJ       0 %       0.0206         Primary energy from resources (net cal. value)       43.8       MJ       0 %       0.0206         Primary energy from resources (net cal. value)       43.8       MJ       0 %       0.0206         Primary energy from resources (net cal. value)       43.8       MJ       0 %       0.0228         ReCIPE Endpoint (H) - Fossil depletion       18.6       \$       0 %       0.0538         ReCIPe Midpoint (H) - Fossil depletion       1.16       kg oil eq 0 %       0.802         UBP, Ecological scarcity method       43.8       UBP       0 %       0.0228         UBP, Ecological scarcity method </td <td>🚴 EI99, EA, Resources, Fossil fuels</td> <td>3.9</td> <td>MJ sur</td> <td>pl 0 %</td> <td>0.256</td> <td></td>                     | 🚴 EI99, EA, Resources, Fossil fuels                | 3.9           | MJ sur   | pl 0 % | 0.256          |  |
|                                                                                                    | 🚴 EI99, HA, Resources, Fossil fuels                | 6.58          | MJ sur   | pl0 %  | 0.152          |  |
| Amount of the energy (net calorific value)       43.8       MJ       0 %       0.0228         ID2+ v2.1 - Non-renewable energy - Midpoint       40.3       MJ       0 %       0.0248         Primary energy demand from ren. and non ren. i       48.6       MJ       0 %       0.0206         Primary energy demand from ren. and non ren. i       43.8       MJ       0 %       0.0206         Primary energy from resources (gross cal. value)       43.8       MJ       0 %       0.0206         Primary energy from resources (net cal. value)       43.8       MJ       0 %       0.0206         Primary energy from resources (net cal. value)       43.8       MJ       0 %       0.0206         ReCiPe Endpoint (H) - Fossil depletion       18.6       \$       0 %       0.0228         ReCiPe Midpoint (H) - Fossil depletion       1.16       kg oil eq 0 %       0.864         Standard volume       1.25       Nm3       0 %       0.802         UBP, Ecological scarcity method       43.8       UBP       0 %       0.0228         Quantity       USP       0 %       0.0228       0.0228                                                                                                    | A Energy (gross calorific value)                   | 48.6          | MJ       | 0%     | 0.0206         |  |
| ID2+ v2.1 - Non-renewable energy - Midpoint       40.3       MJ       0 %       0.0248         Primary energy demand from ren. and non ren. i       48.6       MJ       0 %       0.0206         Primary energy demand from ren. and non ren. i       43.8       MJ       0 %       0.0206         Primary energy demand from ren. and non ren. i       43.8       MJ       0 %       0.0206         Primary energy from resources (gross cal. value)       48.6       MJ       0 %       0.0206         Primary energy from resources (net cal. value)       43.8       MJ       0 %       0.0208         ReCiPe Endpoint (H) - Fossil depletion       18.6       \$       0 %       0.0538         ReCiPe Midpoint (H) - Fossil depletion       1.16       kg oil eq 0 %       0.864         Standard volume       1.25       Nm3       0 %       0.802         UBP, Ecological scarcity method       43.8       UBP       0 %       0.0228                                                                                                    | A Energy (net calorific value)                     | 43.8          | MJ       | 0%     | 0.0228         |  |
| A Primary energy demand from ren. and non ren. i       48.6       MJ       0 %       0.0206         Primary energy demand from ren. and non ren. i       43.8       MJ       0 %       0.0228         Primary energy from resources (gross cal. value)       48.6       MJ       0 %       0.0206         Primary energy from resources (net cal. value)       43.8       MJ       0 %       0.0206         Primary energy from resources (net cal. value)       43.8       MJ       0 %       0.0228         ReCiPe Endpoint (H) - Fossil depletion       18.6       \$       0 %       0.0538         ReCiPe Midpoint (H) - Fossil depletion       1.16       kg oil eq 0 %       0.864         Standard volume       1.25       Nm3       0 %       0.802         UBP, Ecological scarcity method       43.8       UBP       0 %       0.0228                                                                                                    | A I02+v2.1 - Non-renewable energy - Midpoint       | 40.3          | M3       | 0 %    | 0.0248         |  |
| Primary energy demand from ren. and non ren. i       43.8       MJ       0 %       0.0228         Primary energy from resources (gross cal. value)       48.6       MJ       0 %       0.0206         Primary energy from resources (net cal. value)       43.8       MJ       0 %       0.0228         ReCiPe Endpoint (H) - Fossil depletion       18.6       \$       0 %       0.0538         ReCiPe Midpoint (H) - Fossil depletion       1.16       kg oil eq 0 %       0.864         Standard volume       1.25       Nm3       0 %       0.802         UBP, Ecological scarcity method       43.8       UBP       0 %       0.0228                                                                                                    | A Primary energy demand from ren. and non ren. 1   | 48.6          | MJ       | 0 %    | 0.0206         |  |
| A Primary energy from resources (gross cal. value)       48.6       MJ       0 %       0.0206         Primary energy from resources (net cal. value)       43.8       MJ       0 %       0.0228         ReCIPE Endpoint (H) - Fossil depletion       18.6       \$       0 %       0.0538         ReCIPE Midpoint (H) - Fossil depletion       1.16       kg oil eq 0 %       0.864         Standard volume       1.25       Nm3       0 %       0.802         UBP, Ecological scarcity method       43.8       UBP       0 %       0.0228                                                                                                    | A Primary energy demand from ren. and non ren. 1   | 43.8          | MJ       | 0 %    | 0.0228         |  |
| A Primary energy from resources (net cal. value)       43.8       MJ       0 %       0.0228         ReCiPe Endpoint (H) - Fossil depletion       18.6       \$       0 %       0.0538         ReCiPe Midpoint (H) - Fossil depletion       1.16       kg oil eq 0 %       0.864         Standard volume       1.25       Nm3       0 %       0.802         UBP, Ecological scarcity method       43.8       UBP       0 %       0.0228                                                                                                    | A Primary energy from resources (gross cal. value) | 48.6          | M)       | 0 %    | 0.0206         |  |
| A ReCiPe Endpoint (H) - Fossil depletion         18.6         \$         0 %         0.0538           A ReCiPe Midpoint (H) - Fossil depletion         1.16         kg oil eq 0 %         0.864           A Standard volume         1.25         Nm3         0 %         0.802           UBP, Ecological scarcity method         43.8         UBP         0 %         0.0228                                                                                                    | A Primary energy from resources (net cal. value)   | 43.8          | MJ       | 0 %    | 0.0228         |  |
| A ReCiPe Midpoint (H) - Fossil depletion         1.16         kg oil eq 0 %         0.864           A Standard volume         1.25         Nm3         0 %         0.802           UBP, Ecological scarcity method         43.8         UBP         0 %         0.0228           Quantity                                                                                                    | A ReCiPe Endpoint (H) - Fossil depletion           | 18.6          | \$       | 0 %    | 0.0538         |  |
| As Standard volume         1.25         Nm3         0 %         0.802           As UBP, Ecological scarcity method         43.8         UBP         0 %         0.0228           Quantity         Output         Output                                                                                                    | A ReCiPe Midpoint (H) - Fossil depletion           | 1.16          | kg oil e | eq 0 % | 0.864          |  |
| UBP, Ecological scarcity method     43.8     UBP     0 %     0.0228     Quantity                                                                                                    | A Standard volume                                  | 1.25          | Nm3      | 0 %    | 0.802          |  |
| Quantity                                                                                                    | 🙈 UBP, Ecological scarcity method                  | 43.8          | UBP      | 0 %    | 0.0228         |  |
|                                                                                                    | Quantity                                           |               |          |        |                |  |

Taktiež si môžeme všimnúť kartu LCC.

LCC znamená životnosť cyklu a vzťahuje sa na finančné informácie týkajúce sa životného cyklu skúmaného systému. Na karte LCC sa môže pre tok definovať napríklad cena.

### 1.3. Plány

K vytvoreniu nového plánu klikneme na kartu **"Plans"**, a potom klikneme pravým tlačidlom myši na oblasť napravo a vyberieme **"New"**.

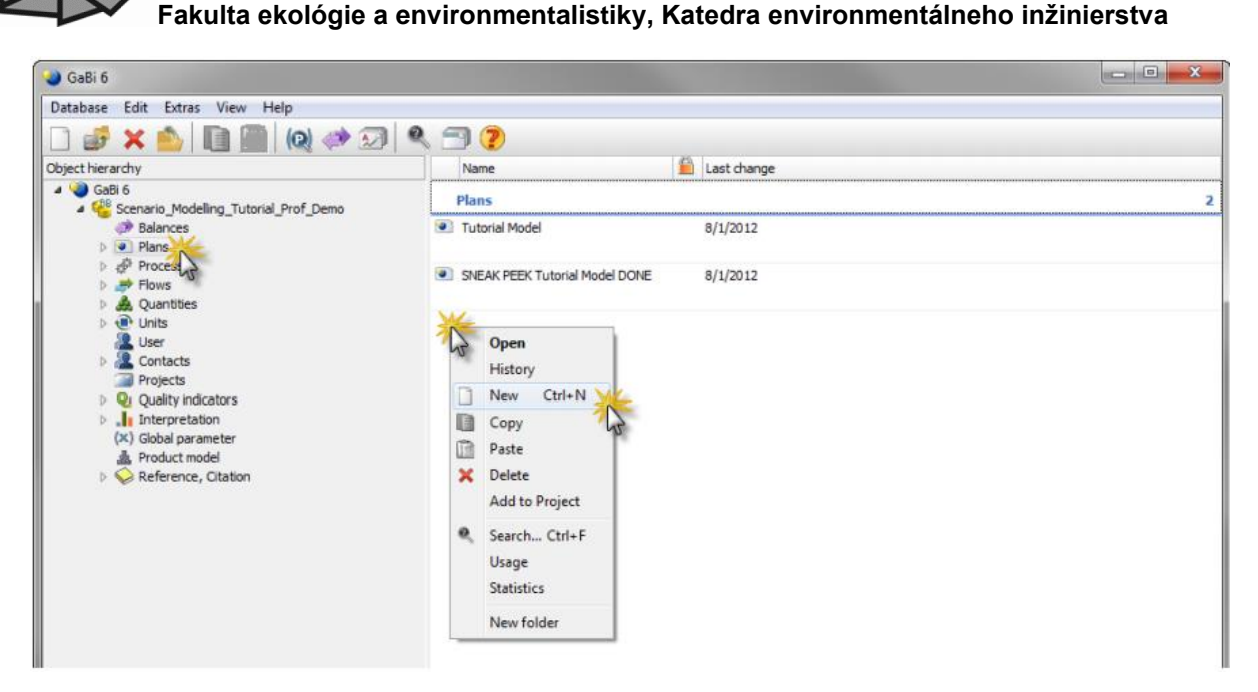

Nový plán sa nám otvorí v novom okne.

Vložíme názov plánu "Life Cycle Steel Paper Clip" a stlačíme enter.

| New [Plans] DB Plan                                                                                        |                |   |       |
|----------------------------------------------------------------------------------------------------|----------------|---|-------|
| Object Edit View Help                                                                                      |                |   |       |
| 🗋 🔚 🚣 📑 🏹 100% 🗸 (p) 🗲 Eol 📭 🔞 📣                                                                           | 🔿 🥐            |   |       |
| Life Cycle Steel Paper Clip<br>GaBi process plan: Mass [kg]<br>The names of the basic processes are shown. | Selection: New | ۲ | * III |

Je dobrý nápad náš plán priebežne ukladať.

Náš plán uložíme kliknutím na "Save" alebo klikneme na "Object" a potom zvolíme "Save".

#### 1.4. Procesy

Teraz môžeme k naším plánom pridávať procesy a toky. Databáza GaBi obsahuje preddefinované procesy a toky, ktoré môžeme jednoducho priradzovať k modelom.

Pre pridanie procesov je nevyhnutné vedieť, kde ich v GaBi môžeme nájsť.

Existujú 2 spôsoby, ako to urobiť:

- výber procesov z preddefinovaných procesov z hierarchie
- použitie GaBi vyhľadávacej funkcie

Klikneme na ikonu **"Search"** a vložíme názov procesu, ktorý hľadáme. Vložíme napríklad proces **"Steel wire"**.

Vyberieme typ objektu, pre ktorý chceme zadať vyhľadávanie ("Process") a zadáme "Search".

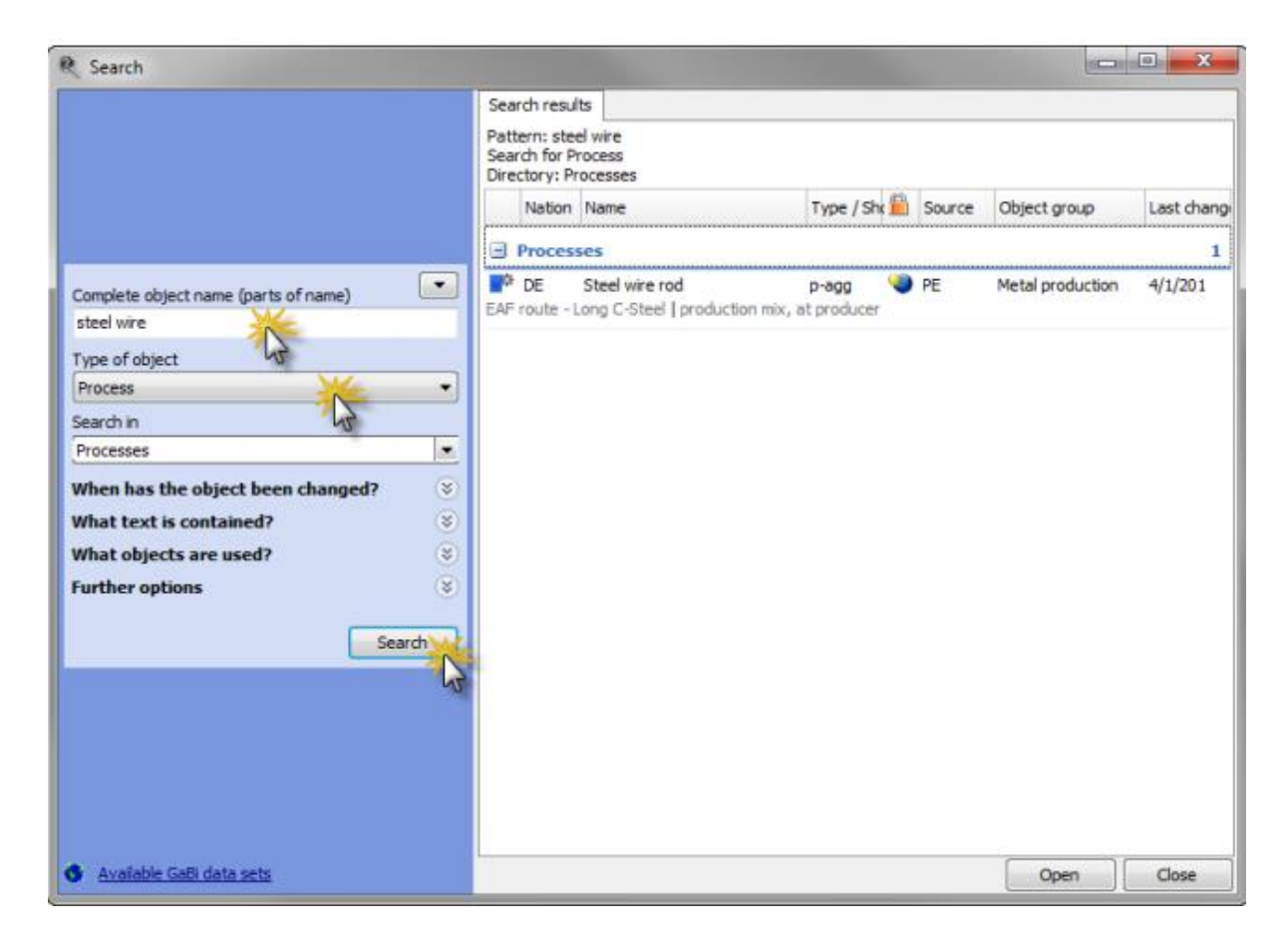

Po vyhľadaní pretiahneme vybraný proces do nášho plánu.

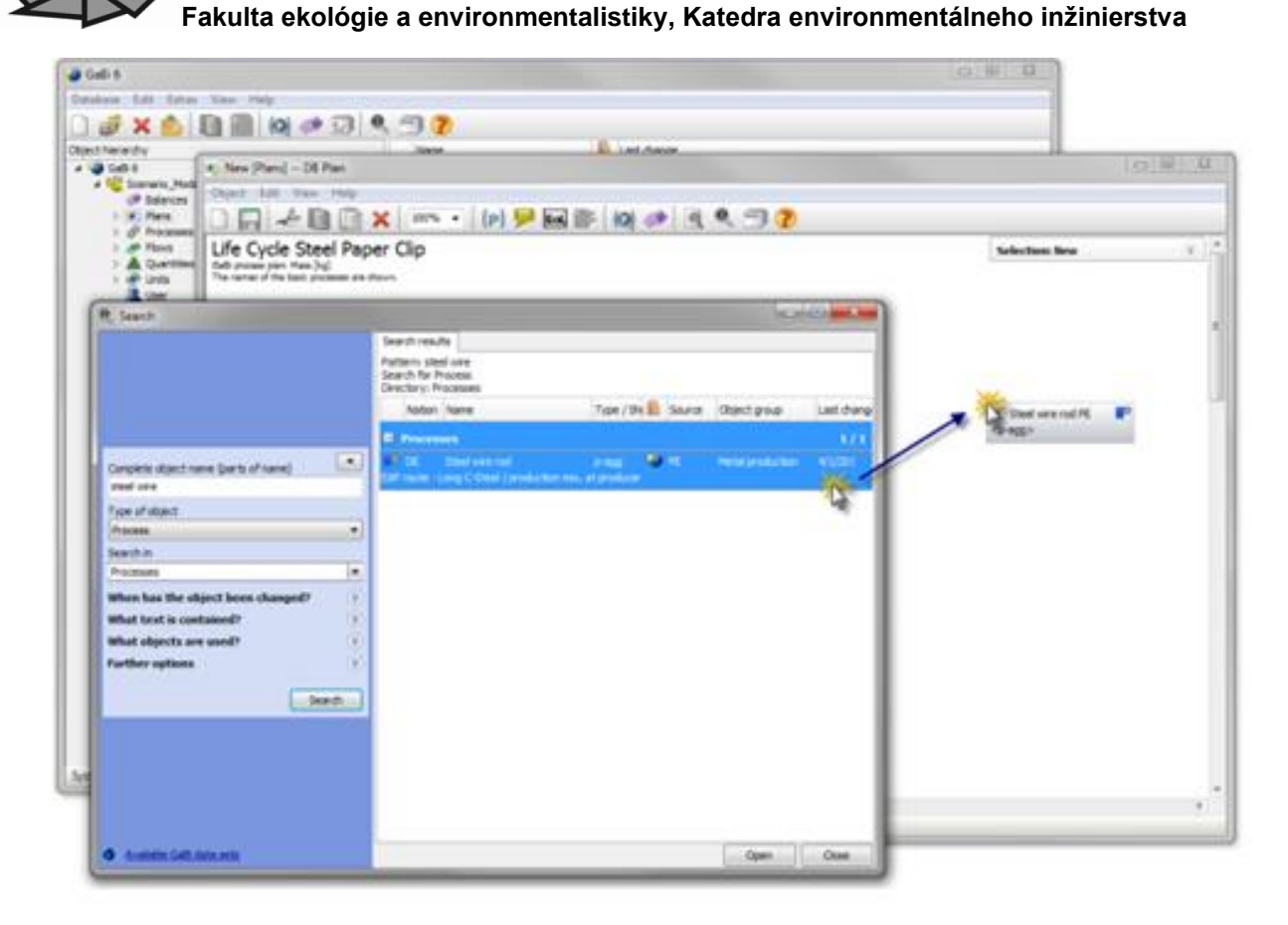

### 2. Vkladanie vstupných tokov

### 2.1. Vstupy a výstupy

V ponuke máme dve oblasti zobrazenia nazývané vstupy a výstupy. Vo vstupnom poli je možné zadávať všetky toky, ktoré vstupujú do procesu. Tieto vstupy môžu zahŕňať rôzne formy energie, ako je stlačený vzduch, elektrická energia alebo tepelná energia, ako aj materiály alebo iné spotrebné materiály ako sú mazivá.

Na strane výstupu sa zadávajú všetky toky, ktoré opúšťajú proces. Môžeme napríklad zadať produkty a vedľajšie produkty, ktoré sa vyrábajú, a tiež odpady a emisie vyplývajúce z procesu.

Fakulta ekológie a environmentalistiky, Katedra environmentálneho inžinierstva

| 💍 New < u-so  | > [Part production] DB F  | rocess            |            |         |             |                     |                        |                | x    |
|---------------|---------------------------|-------------------|------------|---------|-------------|---------------------|------------------------|----------------|------|
| Object Edit   | View Help                 |                   |            |         |             |                     |                        |                |      |
|               | 2 D G = =                 |                   | 3          | \$ ⅔    | 🖌 🗖         | ?                   |                        |                |      |
| Name          | Natior 🔻 Paper Clip Bendi | פר                |            |         | Source      | - I                 | u-so - Unit process, s | ingle operat 💌 | 2    |
| Parameter     |                           |                   |            |         |             |                     |                        |                | •    |
| Parameter     | Formula                   |                   | i Va       | ue      | Minimum Ma  | ximur Standar Comme | er                     |                |      |
| Parameter     |                           |                   |            |         |             |                     |                        |                |      |
| 🖗 LCA   🖞     | VF 🛼 LCC: 0 EUR 🐕         | LCWE Docum        | entation   |         |             |                     |                        |                |      |
| Completeness  | No statement              | -                 |            |         |             |                     |                        |                |      |
| Inputs        |                           |                   |            |         |             |                     |                        |                | •    |
| Flow          |                           | Quantity          | Amount     | Unit    | Tra Standar | Origin              | Comment                |                |      |
| Flow          |                           |                   |            |         |             |                     |                        |                |      |
|               |                           |                   |            |         |             |                     |                        |                |      |
|               |                           |                   |            |         |             |                     |                        |                |      |
|               |                           |                   |            |         |             |                     |                        |                |      |
|               |                           |                   |            |         |             |                     |                        |                |      |
|               |                           |                   |            |         |             |                     |                        |                |      |
|               |                           |                   |            |         |             |                     |                        |                |      |
| ٠             |                           |                   |            |         |             |                     |                        |                | Þ    |
| Outputs       |                           |                   |            |         |             |                     |                        |                | •    |
| Flow          |                           | Quantity          | Amount     | Unit    | Tre Standar | Origin              | Conment                |                |      |
| Flow          |                           |                   |            |         |             |                     |                        |                |      |
|               |                           |                   |            |         |             |                     |                        |                |      |
|               |                           |                   |            |         |             |                     |                        |                |      |
|               |                           |                   |            |         |             |                     |                        |                |      |
|               |                           |                   |            |         |             |                     |                        |                |      |
|               |                           |                   |            |         |             |                     |                        |                |      |
|               |                           |                   |            |         |             |                     |                        |                |      |
|               |                           |                   |            |         |             |                     |                        |                |      |
| ٠             |                           |                   |            |         |             |                     |                        |                | - P- |
| System: Chang | ed.                       | Last change: Syst | em, 2/6/20 | 13 3:04 | k55 PM      | GUID: {8fc2e8       | 34f-84f9-4ea6-903      | a-f45c31f080.  | •    |

#### 2.2. Vkladanie tokov

Začnime zadaním vstupného toku.

Klikneme na pole "Flow", zadáme "Steel wire" a stlačíme enter.

| 🎼 New < u-so       | > [Part production] DB   | Process   |           |      |             |                     |                        |                 | x |
|--------------------|--------------------------|-----------|-----------|------|-------------|---------------------|------------------------|-----------------|---|
| Object Edit        | View Help                |           |           |      |             |                     |                        |                 |   |
|                    | 2 D D = =                |           | l 🗇  -    | \$   | 1 🗸 🗄       | ?                   |                        |                 |   |
| Name               | Nation 🔻 Paper Clip Bend | ng        |           |      | Source      | -                   | u-so - Unit process, s | ingle operati 💌 | 2 |
| Parameter          |                          |           |           |      |             |                     |                        |                 | • |
| Parameter          | Formula                  |           | ⊖ Va      | alue | Minimum Ma  | aximur Standar Comm | ner                    |                 |   |
| Parameter          |                          |           |           |      |             |                     |                        |                 |   |
| 🖗 LCA 🍈            | VF 🕌 LCC: 0 EUR 🛸        | LCWE Docu | mentation |      |             |                     |                        |                 |   |
| Completeness       | No statement             | -         |           |      |             |                     |                        |                 |   |
|                    |                          |           |           |      |             |                     |                        |                 | - |
| Inputs             |                          |           |           |      |             |                     |                        |                 |   |
| Flow               |                          | Quantity  | Amount    | Unit | Tra Standar | Origin              | Comment                |                 |   |
| Flow<br>steel wire |                          | Quantity  | Amount    | Unit | TraStandar  | Origin              | Comment                |                 |   |
| Flow<br>steel wre  |                          | Quantity  | Amount    | Unit | Tra Standar | Origin              | Comment                |                 |   |
| Flow<br>steel wre  |                          | Quantity  | Amount    | Unit | Tra Standar | Origin              | Comment                |                 |   |

Pri písaní si môžeme všimnúť, že GaBi sa pokúša predpovedať tok, ktorý hľadáme.

Vznik LCA manuálu, bol podporený projektom KEGA 018TU Z-4/2017, Zvyšovanie znalostnej úrovne študentov v oblasti aplikácií metódy hodnotenia životného cyklu.

Ak sa nájde niekoľko zhôd vo vyhľadávaní, objaví sa okno vyhľadávania a zobrazia sa všetky toky obsahujúce zadané slovo. Pozrime sa na to.

Klikneme na pole, kde je napísané "Steel wire", napíšeme slovo "Steel" a stlačíme enter.

| 🖒 New <u-so> [Part production] DB Process</u-so> |                          |          |              |      |                     |                 |                          |   |  |  |  |
|--------------------------------------------------|--------------------------|----------|--------------|------|---------------------|-----------------|--------------------------|---|--|--|--|
| Object Edit View Help                            |                          |          |              |      |                     |                 |                          |   |  |  |  |
|                                                  | 2 D 🗎 🗖                  |          | 2            | 0 🕯  | 1 🗸 🖩 ?             |                 |                          |   |  |  |  |
| Name                                             | Natior - Paper Clip Bend | ing      |              |      | Source              | 🔻 🛛 u-so - Unit | process, single operat 💌 | 2 |  |  |  |
| Parameter                                        |                          |          |              |      |                     |                 |                          | • |  |  |  |
| Parameter                                        | Formula                  |          | V.           | alue | Minimum Maximur Sta | ndar Commer     |                          |   |  |  |  |
| Parameter                                        |                          |          |              |      |                     |                 |                          |   |  |  |  |
| 🖗 LCA 🐧                                          | VF 🕌 LCC: O EUR 🦄        | LCWE Do  | ocumentation |      |                     |                 |                          |   |  |  |  |
| Completeness                                     | No statement             | •        |              |      |                     |                 |                          |   |  |  |  |
| Inputs                                           |                          |          |              |      |                     |                 |                          | • |  |  |  |
| Flow                                             |                          | Quantity | Amount       | Unit | Tra Standar Origin  | Comment         |                          |   |  |  |  |
| steel                                            |                          |          |              |      |                     |                 |                          |   |  |  |  |
|                                                  |                          |          |              |      |                     |                 |                          |   |  |  |  |
|                                                  |                          |          |              |      |                     |                 |                          |   |  |  |  |

Môžeme si všimnúť, že sa objaví vyhľadávacie pole obsahujúce všetky toky obsahujúce slovo "Steel".

| R Search                                    |                                                       |              |
|---------------------------------------------|-------------------------------------------------------|--------------|
|                                             | Search results                                        |              |
|                                             | Pattern: steel<br>Search for Flow<br>Directory: Flows |              |
|                                             | Nation Name Type / She Source Object group            | Last change  |
|                                             | Flows                                                 | 236 🔶        |
| Complete object name (parts of name)        | Atainless Steel Hot Rolled Shee 🛛 🕥 Metals            | 11/1/2011    |
| Type of object                              | Arr Steel Rebar (ELCD) 🛛 🕥 Metals                     | 11/1/2011    |
| Flow   Search in                            | Ateel Hot Rolled (Section) (ELC 🛛 🌒 Metals            | 11/1/2011    |
| Flows  When has the object been changed?  S | 🧈 Steel sheet 1.5mm el. zinc platı 🌍 Metals           | 11/1/2011    |
| What text is contained?                     | arr Steel sheet 1.5mm hot dip galv 🛛 🕥 Metals         | 11/1/2011    |
| Further options                             | Arr Steel hot rolled 🔇 Metals                         | 11/1/2011    |
| Search                                      | Ateel sheet 1.5mm hot dip galv 🕥 Metals               | 11/1/2011    |
|                                             | Arr Steel sheet (ECCS low grade) 👋 Metals             | 11/1/2011    |
|                                             | 🧈 Steel sheet (ECCS) 🏾 🍑 Metals                       | 11/1/2011    |
|                                             | Additives (steel production) 🕥 Metals                 | 11/1/2011    |
| S Available GaBi data sets                  |                                                       | Accept Close |

Keď sa pozrieme na stĺpec Skupiny objektov, uvidíme, že sú uvedené rôzne druhy tokov.

Fakulta ekológie a environmentalistiky, Katedra environmentálneho inžinierstva

Môžeme zoradiť výsledky vyhľadávania podľa ich skupiny objektov kliknutím na hlavičku **''Object group''**.

Kliknutím vyberieme "Steel wire" a zadáme "Accept".

| R Search                                                                                                    |                                                       |                                   |              |                    |                 | X     |
|----------------------------------------------------------------------------------------------------|-------------------------------------------------------|-----------------------------------|--------------|--------------------|-----------------|-------|
|                                                                                                    | Search results                                        |                                   |              |                    |                 |       |
|                                                                                                    | Pattern: steel<br>Search for Flow<br>Directory: Flows | s                                 |              |                    |                 |       |
|                                                                                                    | Nation Na                                             | ame                               | Type / Sh  🛍 | Source Object grou | p 🛆 Last change |       |
|                                                                                                    | 🧈 St                                                  | eel billet (St)                   | ۷            | Metals             | 11/1/2011       | ^     |
| Complete object name (parts of name)                                                                        | 🥏 St                                                  | eel wire                          | <b>v</b>     | Metals             | 11/1/2011       |       |
| Type of object<br>Flow                                                                                      | 🧈 St                                                  | eel cold rolled (St)              | J ●          | Metals             | 11/1/2011       |       |
| Search in Flows                                                                                             | 🧈 St                                                  | eel sheet 0.75mm alum. plate      | ۹            | Metals             | 11/1/2011       |       |
| When has the object been changed?     Image: Contained?       What text is contained?     Image: Contained? | 🧈 St                                                  | eel sheet 0.75mm alum. plate      | ۷            | Metals             | 11/1/2011       |       |
| What objects are used?                                                                                      | 🧈 St                                                  | eel cold rolled (alloyed)         | ۷            | Metals             | 11/1/2011       |       |
| Search                                                                                                    | 🤿 W                                                   | elding wire (steel)               | ۷            | Metals             | 11/1/2011       |       |
|                                                                                                    | 🥏 St                                                  | ainless steel (cold rolled)       | ۷            | Metals             | 11/1/2011       |       |
|                                                                                                    | 🥏 St                                                  | ainless steel cold rolled coil (: | ۷            | Metals             | 11/1/2011       |       |
|                                                                                                    | 🥏 St                                                  | eel profile                       | ۷            | Metals             | 11/1/2011       |       |
|                                                                                                    | 🧈 St                                                  | eel (hot-dip galvanized)          | ۲            | Metals             | 11/1/2011       | -     |
| S <u>Available GaBi data sets</u>                                                                           |                                                       |                                   |              |                    | Accept          | Close |

Tento proces tiež vyžaduje elektrickú energiu na spustenie ohýbacieho stroja.

Klikneme na pole "Flow" a vložíme slovo "Electricity".

Vyžadujeme si elektrickú energiu, aby sme mohli vybrať a prijať tento tok z vyhľadávacieho poľa. Uistíme sa, že sme skontrolovali stĺpec skupiny objektov, aby sme sa presvedčili, že sme vybrali správny typ objektu.

Môžeme dvakrát kliknúť na položku Elektrina a prijať ju ako vstupný tok.

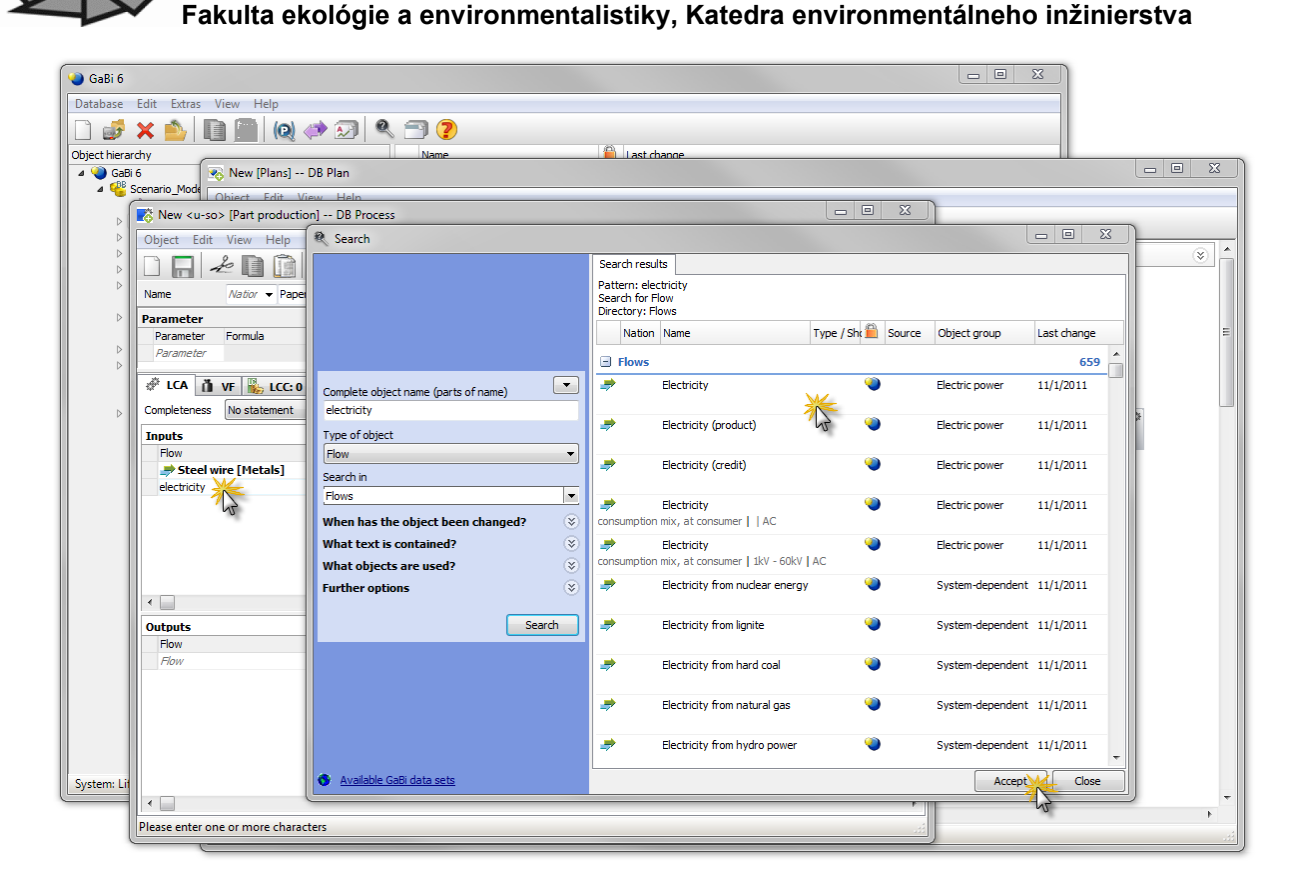

## 3. Vytváranie nových tokov

Teraz si predvedieme jeden príklad pre vytváranie nových tokov.

Napíšeme "Steel paper clip" a stlačíme enter.

Všimneme si, že sa otvorí nové okno, ktoré oznamuje, že sa nenachádzajú žiadne zhody pre zadaný výraz a GaBi sa nás pýta, či by sme chceli vytvoriť nový objekt.

Klikneme na "Create new project".

| •                                   | Question                                                                       |        | ,    |
|-------------------------------------|--------------------------------------------------------------------------------|--------|------|
| Outputs<br>Flow<br>steel paper clip | No matches found: "steel paper dip". What do you want to do? Create new object | Cancel | nt - |

Musíme zadať, kam by sme chceli umiestniť tento nový objekt. Keďže náš produkt je výrobok, ktorý vyrábame, je rozumné umiestniť ho do zložky cenných látok, pod systémami, dielmi a kovovými časťami.

Táto kategorizácia je dôležitá pre výpočty bilancií v GaBi, preto treba dávať pozor pri výbere vhodného miesta pre náš nový tok.

Vyberieme "Valuable substances > Systems > Parts > Metal parts" and klikneme "OK".

| Select object                  |        | x |
|--------------------------------|--------|---|
| Please select an object type.  |        |   |
| ▷ ➡ Resources                  |        |   |
| ▲ ⇒ Valuable substances        |        |   |
| 🛛 🗁 Energy carrier             |        |   |
| 🛛 🗁 Materials                  |        |   |
| 🔺 🥏 Systems                    |        |   |
| 🕨 🧈 Assemblies                 |        | = |
| Aterial systems                |        |   |
| Non-material systems           |        |   |
| Paint-systems                  |        |   |
| A Parts                        |        |   |
| Metal part                     |        |   |
|                                |        |   |
| Parts from renewable materials |        |   |
| Plastic parts                  |        |   |
| ▷ 🔿 Ecoinvent                  |        | - |
| ок 🂦                           | Cancel |   |

Teraz môžeme editovať názov toku a pridať ďalšie informácie.

Referenčné množstvo nového prietoku sa automaticky nastaví na hmotnosť. To znamená, že štandardná jednotka tohto prietoku sa meria v kg. Ak do tohto prietoku pridáme nové množstvá, musíme zadať aj množstvo zodpovedajúce 1 kg tohto prietoku. Vykonáme to zadaním čísla a jednotky.

Praktický príklad si predvedieme v nasledujúcej kapitole.

### 3.1. Pridávanie množstva k tokom

Pretože naša funkčná jednotka je jedna sponka na papier (a nie hmotnosť), mali by sme ju uviesť v zozname množstiev.

Nové množstvo do toku pridáme dvojitým kliknutím na prázdne pole "**Quantity** " a zadaním "**Number of pieces** ".

Potom musíme definovať konverzný faktor na hmotnosť.

Do stĺpca "1 [Quantity] = \* kg" zadáme hodnotu "0.00035" a stlačíme enter.

Toto určuje hmotnosť jednej sponky na papier. Môžeme si všimnúť, že GaBi automaticky zadá počet kusov.

Klikneme na tlačidlo "Save" a zatvoríme okno.

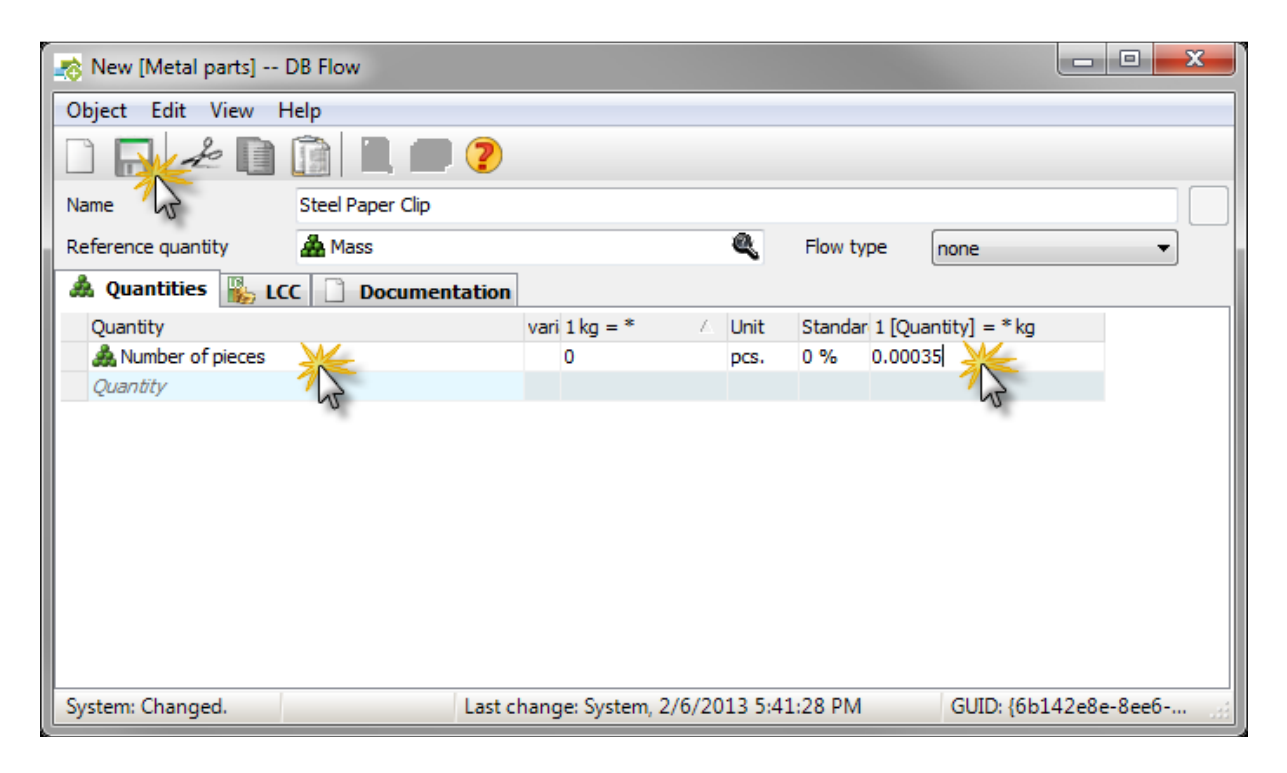

### 3.2. Zadanie množstiev toku

Aj keď sme pridali všetky toky, ktoré vstupujú a opúšťajú proces (napr. ohýbania kancelárskych spiniek), naše toky nemajú informácie o tom, koľko z nich sa spotrebuje a koľko produkuje.

Uvedené informácie pridáme kliknutím na stĺpec Suma a zadaním čiastky požadovanej pre daný proces. Kliknutím na položku Jednotka môžete zmeniť tok jednotky. Jednou veľmi užitočnou funkciou GaBi je, že dokáže automaticky konvertovať medzi všetkými danými jednotkami.

Napríklad odhadujme, že na ohnutie kancelárskej spinky potrebujeme 0,0001 kWh elektrickej energie.

Najskôr zvolíme jednotku "kWh" a potom zadáme hodnotu "0,0001".

| 💦 New <u-so></u-so> | > [Part production] DB    | Process          |           |            |              |           |                  |                       | - 0 <b>- X</b>  |
|---------------------|---------------------------|------------------|-----------|------------|--------------|-----------|------------------|-----------------------|-----------------|
| Object Edit         | View Help                 |                  |           |            |              |           |                  |                       |                 |
|                     | 2 D 🗿 \Xi 🗄               |                  | 1 🗇 🗸     | 0 🕅        | $\checkmark$ |           | ?                |                       |                 |
| Name                | Natior 👻 Paper Clip Bendi | ing              |           |            | Sou          | irce      | ▼ u-s            | o - Unit process, sir | igle operat 👻 泽 |
| Parameter           |                           |                  |           |            |              |           |                  |                       | •               |
| Parameter           | Formula                   |                  | 🛆 Va      | lue l      | Minimu       | m Maximu  | r Standar Commer |                       |                 |
| Parameter           |                           |                  |           |            |              |           |                  |                       |                 |
| 🦑 LCA 🐧             | VF 强 LCC: 0 EUR 💊         |                  | nentation |            |              |           |                  |                       |                 |
| Completeness        | No statement              |                  |           |            |              |           |                  |                       |                 |
| Toresta             | no otatement              |                  |           |            |              |           |                  |                       |                 |
| Flow                |                           | Quantity         | Amount    | Unit       | Te           | a Standar | Origin           | Comment               |                 |
| Steel wi            | re [Metals]               | A Mass           | 0         | kg         | x            | 0 %       | (No statement)   | Connerte              |                 |
| 📄 🔿 Electrici       | ty [Electric power]       | 🎄 Energy (net ca | 0.0001    | kWh        | 💌 X          | 0 %       | (No statement)   |                       |                 |
| Flow                |                           |                  | 1         | <b>JGJ</b> | *            |           |                  |                       |                 |
|                     |                           |                  |           | J          |              |           |                  |                       |                 |
|                     |                           |                  |           | kJ<br>kom  | =            |           |                  |                       |                 |
|                     |                           |                  |           | kWh 🚽      | 6            |           |                  |                       |                 |
|                     |                           |                  |           | MWh 7      | V            |           |                  |                       |                 |
|                     |                           |                  |           |            |              |           |                  |                       |                 |

Ak zmeníme jednotku späť na hodnotu "**MJ**" uvidíme, že suma 0,0001 kWh sa automaticky prevedie na zodpovedajúcu sumu MJ.

| 💦 New <u-so> [Pai</u-so> | rt production] DB Proce                                                                                                    | tess             |         |           |            |                  |                           | . 🗆 💌 X    |
|--------------------------|----------------------------------------------------------------------------------------------------|------------------|---------|-----------|------------|------------------|---------------------------|------------|
| Object Edit Viev         | v Help                                                                                                    |                  |         |           |            |                  |                           |            |
| 2 - 2                    | □ 🔚 ≁ 🗈 💼 ☰ ☰ ≡   ◙ 🗇   🗢 💥 🗸 🖩   🤈                                                                                                    |                  |         |           |            |                  |                           |            |
| Name Nati                | ior. 👻 Paper Clip Bending                                                                                                    |                  |         | So        | urce       | <b>▼</b> [u-     | so - Unit process, single | operat 🔻 泽 |
| Parameter                |                                                                                                    |                  |         |           |            |                  |                           | -          |
| Parameter Form           | nula                                                                                                    |                  | 🛆 Valu  | ie Minimu | um Maximu  | r Standar Commer |                           |            |
| Parameter                |                                                                                                    |                  |         |           |            |                  |                           |            |
| Completeness No s        | Image: Completeness       VF       VF       LCC: 0 EUR       Documentation         Completeness       No statement       Image: Completeness       Image: Completeness |                  |         |           |            |                  |                           |            |
| Flow                     | Oua                                                                                                    | antity A         | mount I | Unit T    | ra Standar | Origin           | Comment                   |            |
| ⇒ Steel wire [ŀ          | letals] 🗼                                                                                                    | Mass 0           |         | kg X      | 0%         | (No statement    | )                         |            |
| 📄 🥏 Electricity [E       | lectric power] 🛛 🎄 🛛                                                                                                    | Energy (net ca 0 | .00036  | из 🂥      | 0 %        | (No statement)   | )                         |            |
| Flow                     |                                                                                                    |                  |         | 6         | -          |                  |                           |            |
|                          |                                                                                                    |                  |         |           |            |                  |                           |            |
|                          |                                                                                                    |                  |         |           |            |                  |                           |            |
|                          |                                                                                                    |                  |         |           |            |                  |                           |            |
|                          |                                                                                                    |                  |         |           |            |                  |                           |            |
| •                        |                                                                                                    |                  |         |           |            |                  |                           | •          |

Zistili sme, že papierová svorka má hmotnosť približne 0,35 g.

Kliknutím na stĺpec Množstvo na výstupe môžeme zvoliť zadanie množstvá hmotnosti alebo počtu kusov.

Vznik LCA manuálu, bol podporený projektom KEGA 018TU Z-4/2017, Zvyšovanie znalostnej úrovne študentov v oblasti aplikácií metódy hodnotenia životného cyklu.

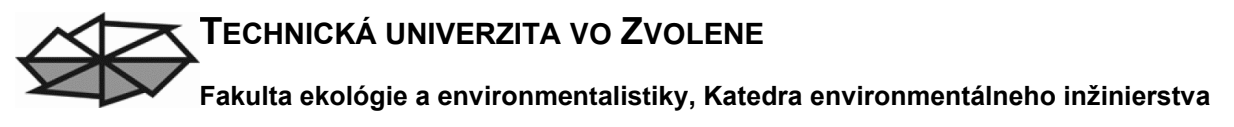

Zvolíme množstvo "Number of pieces" a zadáme mnostvo "1".

| •                              |                  |        |      |             |                |         | • |
|--------------------------------|------------------|--------|------|-------------|----------------|---------|---|
| Outputs                        |                  |        |      |             |                |         | - |
| Flow                           | Quantity         | Amount | Unit | Tra Standar | Origin         | Comment |   |
| Steel Paper Clip [Metal parts] | Å Number of 🗨    | )1 💥   | DCS. | X 0%        | (No statement) |         |   |
| Flow                           | Mass             | Nr.    | 2    |             |                |         |   |
|                                | Number of pieces | e e    |      |             |                |         |   |

Ako funkčná jednotka bola zadaná 1 kancelársky spinka. To znamená, že všetky údaje o tomto procese sa teraz budú týkať výroby 1 papierovej spinky. Ak zmeníme množstvo späť na hmotnosť, suma sa prevedie na 0,00035kg.

Na vstupe potrebujeme rovnaké množstvo oceľového drôtu (steel wire).

Zadáme vstupnú hmotnosť "0,00035".

| npleteness No statement                               | -                |                   |                  |                      |                 |              |         |  |
|-------------------------------------------------------|------------------|-------------------|------------------|----------------------|-----------------|--------------|---------|--|
| inputs                                                |                  |                   |                  |                      |                 |              |         |  |
| Flow                                                  | Quantity         | Amount            | Unit             | Tra Sta              | andar           | Origin       | Comment |  |
| Steel wire [Metals]                                   | 🙈 Mass           | 0.00035           | kg               | X 0 9                | %               | (No statemen | it)     |  |
| Electricity [Electric power]                          | 🎄 Energy (net ca | 0.00036           | CIN              | X 0 9                | %               | (No statemen | it)     |  |
| Flow                                                  |                  |                   | 12               |                      |                 |              |         |  |
|                                                       |                  |                   |                  |                      |                 |              |         |  |
| <<br>Outputs                                          |                  |                   |                  |                      |                 |              |         |  |
| < Dutputs Flow                                        | Quantity         | Amount            | Unit Th          | ira Standar          | Origin          | 1            | Comment |  |
| <<br>Outputs Flow<br>→ Steel Paper Clip [Metal parts] | Quantity         | Amount<br>0.00035 | Unit Tra<br>kg X | ira Standar<br>( 0 % | Origin<br>(No s | statement)   | Comment |  |

### 4. Vytváranie nových procesov

Ideme vytvoriť nový proces.

Pravým tlačidlom vyberieme v pláne možnosť "New process".

Otvorí sa okno, kde môžeme definovať, kam chceme nový proces uložiť.

Vyberieme "Production", potom "Part production" a stlačíme "OK".

Fakulta ekológie a environmentalistiky, Katedra environmentálneho inžinierstva

| Select object                 | x   |
|-------------------------------|-----|
| Please select an object type. |     |
|                               |     |
| 🔺 🖗 Processes                 |     |
| Auxiliary processes           |     |
| Benefication                  |     |
| Construction industry         |     |
| Disposal                      |     |
| 🛛 🖉 Ecoinvent                 |     |
| Energy conversion             | =   |
| 🗅 🖑 Industry data             | -   |
| Production                    |     |
| Assembly 4                    |     |
| Electronics                   |     |
| Material production           |     |
| Part production               |     |
| Recovery                      |     |
| Repairing                     |     |
| ▷ 🔤 Transport                 | · · |
| OK Cancel                     |     |

Vložíme názov "Paper Clip Bending" a klikneme "Save".

| New <u-so> [Part production] DB Process</u-so> |                                               |
|------------------------------------------------|-----------------------------------------------|
| Object Edit View Help                          |                                               |
|                                                | / 🖩 🖓                                         |
| Name Natior - Paper Clip Bending               | Source  vu-so - Unit process, single operat v |
| Parameter                                      |                                               |

Môžeme začať tým, že vyberieme krajinu, na ktorú sa vzťahuje náš proces. Nemusíme to robiť, ale je užitočné, ak máme tieto informácie.

V zdrojovom poli môžeme vybrať, odkiaľ tieto procesné dáta pochádzajú. Toto pole necháme zatiaľ prázdne. Môžeme tiež vybrať typ procesu.

### 4.1. Typy procesov

V systéme GaBi existuje 5 typov procesov v súlade so systémom ILCD Európskej únie.

Procesy sú kategorizované, pre lepšie pochopenie ich funkcie v rámci produktového systému.

### 4.1.1. u-so

Jednotkový proces samostatnej operácie (a unit process single operation), reprezentovaný u-so, sa často označuje ako jednotkový proces alebo od brány po bránu. Tento typ procesu obsahuje iba údaje pre jeden konkrétny krok procesu.

### 4.1.2. u-bb

A unit process black box, predstavovaná u-bb, sa odkazuje na multifunkčný proces alebo procesný reťazec na úrovni zariadenia. Tento typ procesu môže predstavovať skôr skupinu procesov ako jeden krok procesu.

### 4.1.3. a-gg

Na druhej strane výsledok LCI obsahuje celé údaje o životnom cykle pre časť alebo pre celý životný cyklus výrobkového systému. Tento druh súboru údajov sa často označuje ako od kolísky po bránu.

### 4.1.4. p-agg

Čiastočne ukončený systém, reprezentovaný p-agg, obsahuje všetky údaje LCI pre proces s výnimkou jedného alebo viacerých produktov, ktoré vyžadujú ďalšie modelovanie. Napríklad, proces oceľového drôtu je čiastočne ukončený systém, pretože všetky vstupy a emisie pre proces sú účtované s výnimkou typu ocele, ktorá sa používa na výrobu oceľového drôtu. Tento typ procesu sa niekedy označuje ako čiastočne prepojený proces.

### 4.1.5. aps

Posledný typ procesu sa nazýva systém vyhýbaného produktu a je reprezentovaný aps (an avoided product system). Môže to byť typ mätúceho procesu, pretože všetky vstupné a výstupné toky sú nastavené na záporné hodnoty alebo všetky vstupy sú konvertované na výstupy alebo naopak.

Tento typ súboru údajov ukazuje, ako sa vyhnúť používaniu určitých materiálov a energií v študovanom produkte.

Teraz uvažujme, aký druh procesu pre ohýbanie oceľovej spinky by bolo vhodné nastaviť. Jedná sa o jednotkový proces s jednou operáciou, proces čiernej skrinky jednotky, výsledok LCI, čiastočne ukončený systém alebo aps.

Náš proces spadá pod prvý typ, pretože tento proces predstavuje len proces ohýbania papierovej spinky. Neobsahuje viac procesných krokov, neobsahuje údaje o životnom cykle počas celého životného cyklu výrobného systému alebo údaje LCI a nezahŕňa záporné toky.

### 4.2. Určenie typu procesu

V nástroji GaBi môžeme určiť typ procesu výberom príslušného typu z rozbaľovacej ponuky.

Pretože proces ohýbania papierovej spinky je jednotkový proces, môžeme pokračovať výberom **''u-so''**.

| I | 🏠 New <u-so></u-so>                            | Part production] DB Process |       |                           |                                                                  |  |  |
|---|------------------------------------------------|-----------------------------|-------|---------------------------|------------------------------------------------------------------|--|--|
|   | Object Edit                                    | View Help                   |       |                           |                                                                  |  |  |
|   |                                                | & D 🗿 <b>= = =</b> =   R 🗩  |       | 🗸 🔳 🕐                     |                                                                  |  |  |
|   | Name                                           | Natior   Paper Clip Bending |       | Source                    | <ul> <li>u-so - Unit process, single operat</li> </ul>           |  |  |
|   | Parameter                                      |                             |       |                           | u-so - Unit process, single operation                            |  |  |
|   | Parameter                                      | Formula 🛆                   | Value | Minimum Maximur Standar ( | Commagg - LCI result                                             |  |  |
|   | Parameter                                      |                             |       |                           | p-agg - Partly terminated system<br>aps - Avoided product system |  |  |
| ľ | 🖑 LCA 👖 VF 🐘 LCC: 0 EUR 💁 LCWE 🗋 Documentation |                             |       |                           |                                                                  |  |  |
|   | Completeness                                   | No statement                |       |                           |                                                                  |  |  |